How to import a new bus record for the start of a new school year.

If your district adds an end date to the student's bus records and you want to start the new year with a new bus record with a new start of year date, here is how I accomplish this.

Note: I try to run the data mine report before the year end is processed. I do the import with the new start date after I am in the new school year.

- 1. Before year end is started I data mine from the district level or the school level depends on how you chose to do this all of the active students bus records.
- 2. Here is the data mine report fields

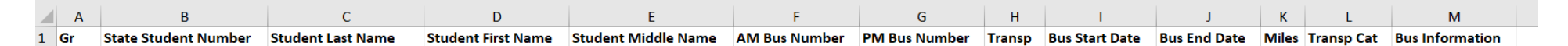

## Here are the data mine report fields

| • | Bus Data MS/ES Import file | Bus Data MS/ES Import file                                | <u></u>      | PALMEJOAO       | )00 Y       |  |
|---|----------------------------|-----------------------------------------------------------|--------------|-----------------|-------------|--|
|   | Expand All Collapse All    | Modify Details (displaying 6 of 6) View Printable Details |              |                 |             |  |
|   | Report Information Ed      | it Report Information                                     |              |                 |             |  |
|   | Report Name:               | Bus Data MS/ES Import file                                | nclude Parar | neter Page: N   | 0           |  |
|   | Report Title:              | Bus Data MS/ES Import file                                | Re           | eport Width: 14 | 42          |  |
|   | Individual Student Only:   | No                                                        | Show C       | ounts Only: N   | 0           |  |
|   | Student Status:            | Active                                                    | Report       | Orientation: La | andscape    |  |
|   | Student NY Status:         | Both                                                      |              |                 |             |  |
|   | Students To Include:       | Students with Data in at Least One Selected Field Area    | Da           | ate Created: 06 | 6/30/2016   |  |
|   | Selected Field Areas:      | Student Main Line                                         |              |                 |             |  |
|   | Default Entity:            | Both                                                      | (            | Created By: Pa  | almer, Joan |  |
|   | Excel Export:              | Use Default Field Lengths                                 |              |                 |             |  |
|   | Student Class Status:      | Active                                                    | Include      | GRG Page: N     | 0           |  |
|   | Limit U.S. Zip Codes:      | No                                                        |              |                 |             |  |
|   | Notes:                     |                                                           |              |                 |             |  |

| Field Selection     Edit Field Selection |                    |                            |                      |        |      |  |  |  |  |  |  |
|------------------------------------------|--------------------|----------------------------|----------------------|--------|------|--|--|--|--|--|--|
|                                          | Field              | Ranges                     | Headings             | Length | Sort |  |  |  |  |  |  |
| Edit                                     | Other ID           |                            | / Other ID           | 12     |      |  |  |  |  |  |  |
| Edit                                     | Student Last Name  |                            | Student / Last Name  | 30     |      |  |  |  |  |  |  |
| Edit                                     | Student First Name |                            | Student / First Name | 17     |      |  |  |  |  |  |  |
| Edit                                     | Grade              |                            | / Gr                 | 2      |      |  |  |  |  |  |  |
| Edit                                     | Start Date         | '08/02/21' to '12/31/9999' | Bus / Start Date     | 10     |      |  |  |  |  |  |  |
| Edit                                     | Transported Y/N    | 'YES'                      | / Transp             | 6      |      |  |  |  |  |  |  |
| Edit                                     | Bus Miles          |                            | / Miles              | 9      |      |  |  |  |  |  |  |
| Edit                                     | AM Bus Number      |                            | AM Bus / Number      | 6      |      |  |  |  |  |  |  |
| Edit                                     | PM Bus Number      |                            | PM Bus / Number      | 6      |      |  |  |  |  |  |  |
| Edit                                     | Bus Information    |                            | Bus / Information    | 24     |      |  |  |  |  |  |  |
| Edit                                     | End Date           |                            | Bus / End Date       | 10     |      |  |  |  |  |  |  |

Once I have ran the data mine report and save it as an excel file, I edit the start date and change it to the new year student attendance start date and fill down and save the file as a .csv file. I usually copy my original file and save it for reference if need. I remove any of the extra fields I data mined if they are not needed. I add some for my reference and for ranges if needed. [You can choose what you want in your fule]

During the year end process I add an end date to the bus records.

## After I am in the new school year ---- I am going to Administration/Skybuild/Imports

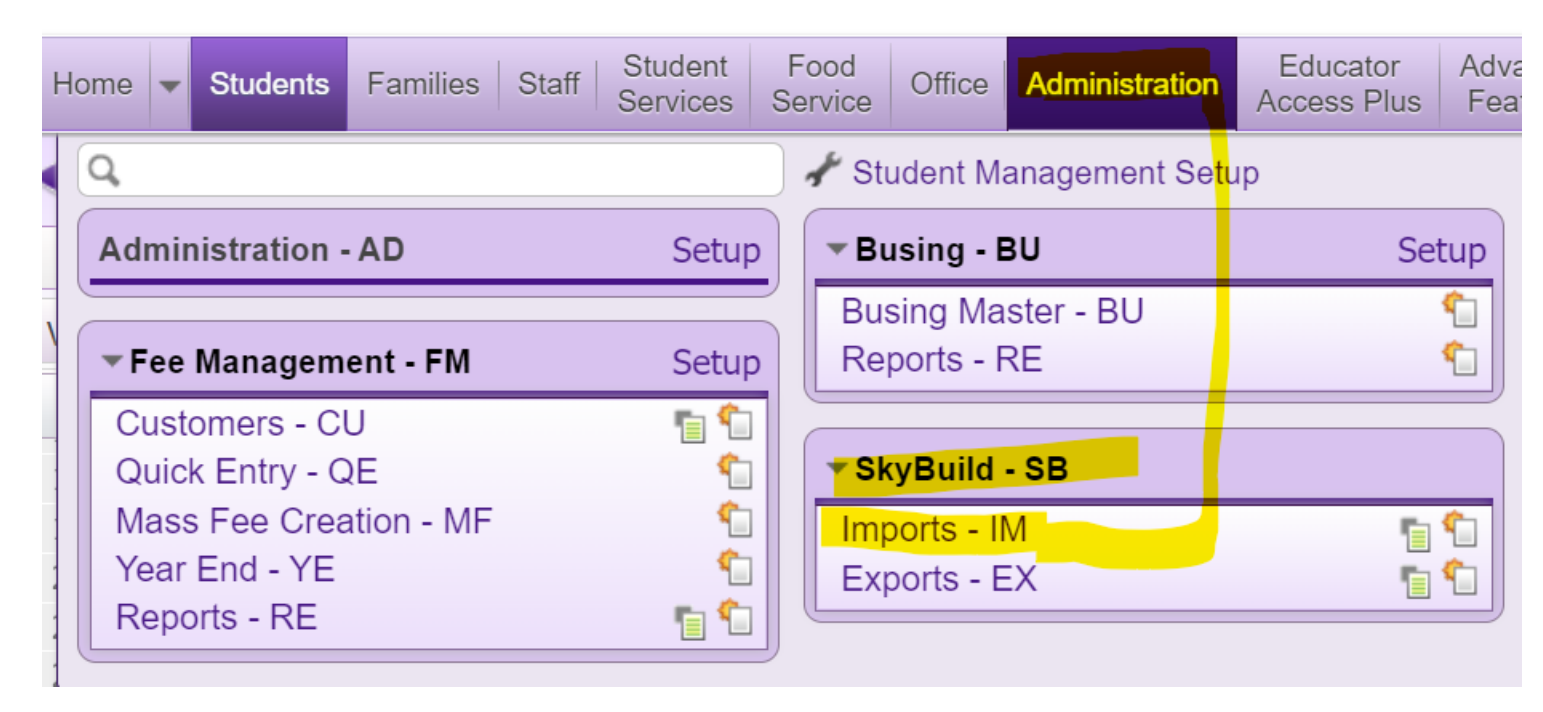

## Click on Import File Builder

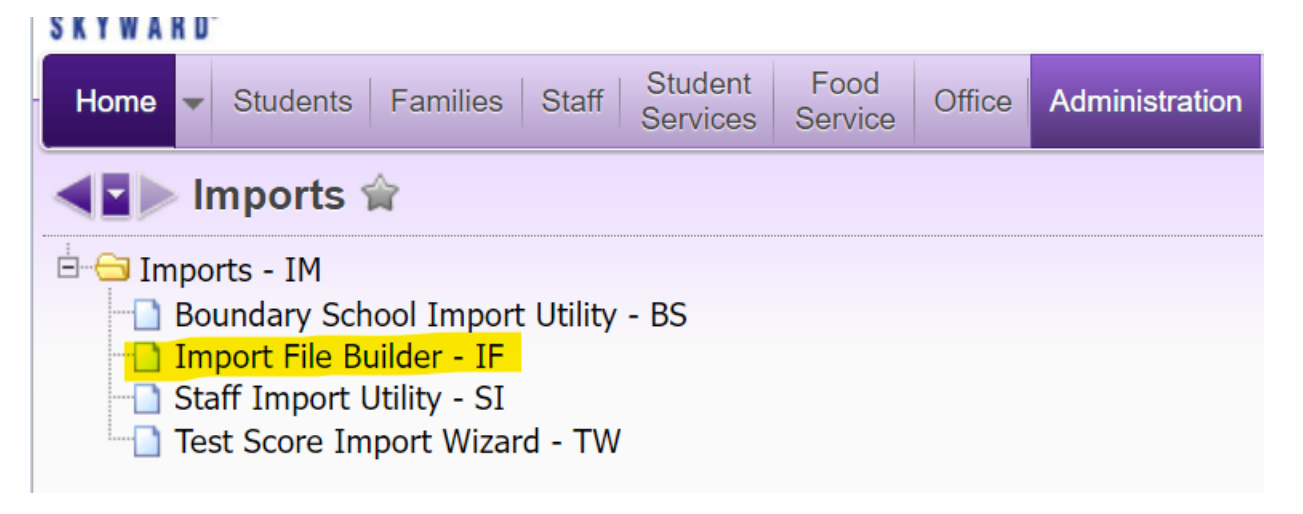

Here is the Skybuild import file fields

| <ul> <li>Bus Start</li> </ul>                                                                                                    | : Date                                                              | 9       |      |        | Bus Start Date               |                    | Student                                                                                         | Transpo     | ortation  |                                           |                      |                                                                           | Palmer, Joan M |  |
|----------------------------------------------------------------------------------------------------|---------------------------------------------------------------------|---------|------|--------|------------------------------|--------------------|-------------------------------------------------------------------------------------------------|-------------|-----------|-------------------------------------------|----------------------|---------------------------------------------------------------------------|----------------|--|
| Expand                                                                                                    | All                                                                 | Collaps | e Al | ll Vie | ew Printable Details         |                    |                                                                                                 |             |           |                                           |                      |                                                                           |                |  |
| Import                                                                                                    | Import File(s) Add Import File                                      |         |      |        |                              |                    |                                                                                                 |             |           |                                           |                      |                                                                           |                |  |
| Tra                                                                                                    | ▼ Transportation Data Edit File Delete File Data Preview            |         |      |        |                              |                    |                                                                                                 |             |           |                                           |                      |                                                                           |                |  |
| -                                                                                                    | File                                                                | Details |      |        |                              |                    |                                                                                                 |             |           |                                           |                      |                                                                           |                |  |
|                                                                                                    | Data Type: Transportation Data<br>Short Description: Transportation |         |      |        |                              | File to Im<br>File | File to Import: HS student bus list7.7.21.csv (07/07/2021 - 1:40:<br>File Type: Comma Delimited |             |           |                                           |                      | 32 pm) Contains Header Line: Yes<br>Print Details of Imported Records: No |                |  |
|                                                                                                    |                                                                     |         | Long | g Desc | ription: Transportation Data | Text Qua           | lifier: None                                                                                    |             |           |                                           |                      | I.                                                                        |                |  |
| Sub-Table Record Not Found: Write Error Purge bus stop and student bus for students processed: No Purge bus routes for students processed: No Allow Bus Stops to be created for a Student when a Transported value of 'No' is imported: No Maintain Single Current Year Transportation Record: No Do Not Carry Prior Values Forward to New Transportation Records for Fields Not Included in the Layout: No |                                                                     |         |      |        |                              |                    |                                                                                                 |             |           | i: No<br>i: No<br>i: No<br>i: No<br>t: No |                      |                                                                           |                |  |
|                                                                                                    | Column Field                                                        |         |      |        | Area                         | Length             | Format                                                                                          | Specified \ | Value Ove | erwrite<br>sting                          | Data Cross-Reference | Data Import Include/Export                                                |                |  |
|                                                                                                    | Edit                                                                | Delete  | F    | 01     | Other ID                     | Stu Links          | 12                                                                                              | X(12)       |           |                                           | -                    |                                                                           |                |  |
|                                                                                                    | Edit                                                                | Delete  | + +  | 02     | Start Date                   | Transp             | 10                                                                                              | MM/DD/YYYY  |           |                                           |                      |                                                                           | Any Value      |  |
|                                                                                                    | Edit                                                                | Delete  | F +  | 03     | Transported                  | Transp             | 3                                                                                               | Yes/No      |           |                                           |                      |                                                                           | Any Value      |  |
|                                                                                                    | Edit                                                                | Delete  | F +  | 04     | Miles Transported            | Transp             | 8                                                                                               | ->>,>>9.99  |           |                                           |                      |                                                                           | Any Value      |  |
|                                                                                                    | Edit                                                                | Delete  | F +  | 05     | AM Bus Number                | Transp             | 6                                                                                               | X(6)        |           |                                           |                      |                                                                           | Any Value      |  |
|                                                                                                    | Edit                                                                | Delete  | F+   | 06     | PM Bus Number                | Transp             | 6                                                                                               | X(6)        |           |                                           |                      |                                                                           | Any Value      |  |
|                                                                                                    | Edit                                                                | Delete  | +    | 07     | Transportation Category      | Transp             | 5                                                                                               | X(5)        |           |                                           |                      |                                                                           | Any Value      |  |

The .csv file has to be upload to the import template and next the field's links are matched to the import file fields. I try to build my excel file in the order I have import file setup for ease of matching.

| <b>Field Selection</b>                                                 | n/Main            | tenance                                                                                                  |                                                             |                      |                                              |                         |             | oi i i i 🙃                        |
|------------------------------------------------------------------------|-------------------|----------------------------------------------------------------------------------------------------|-------------------------------------------------------------|----------------------|----------------------------------------------|-------------------------|-------------|-----------------------------------|
| Q                                                                      |                   |                                                                                                    |                                                             |                      |                                              | Save                    | Back        |                                   |
| Field Areas                                                            | 5                 | Field Areas                                                                                              | Field Areas                                                 | Field Area           | IS                                           | Field Areas             |             |                                   |
| Student Links<br>Transportation                                        |                   |                                                                                                    |                                                             |                      |                                              |                         |             |                                   |
| Selected Field Area:                                                   | Descripti         | A                                                                                                    | dd Field:                                                   | ed Field O To The Bo | ottom O To The To<br>Length:                 | op Add Field<br>Format: | d To Import |                                   |
| Fields to Import                                                       |                   |                                                                                                    |                                                             |                      |                                              |                         | Add Gap     |                                   |
| Move Column A                                                          | rea [             | Description                                                                                              | Length Format                                               | Data Source          |                                              | Overwrite               | Delete 🔺    |                                   |
| 1 St                                                                   | tu Link (         | Other ID                                                                                                 | 12 X(12)                                                    | Import File 🗸 🗸      |                                              |                         | Delete      |                                   |
|                                                                        | ransp S           | Start Date                                                                                               | 10 MM/DD/YYYY                                               | Import File 🗸        |                                              |                         | Delete      |                                   |
| 💠 3 Tr                                                                 | ransp 1           | Transported                                                                                              | 3 Yes/No                                                    | Import File 🗸        |                                              |                         | Delete      |                                   |
| 4 Tr                                                                   | ransp             | Miles Transported                                                                                        | 8 ->>.>>9.99                                                | Import File 🗸        |                                              |                         | Delete      |                                   |
| Data Preview - H<br><b>1 - Other ID.) Ot</b><br>003713245<br>003805342 | IS stud<br>her ID | ent bus list7.7.21.csv (07/07/2021 - 1<br>[Stu Links] 2 - Bus Start Date.) S<br>08/02/2021<br>08/02/2021 | :40:32 pm)<br>tart Date [Transp] <mark>3 -</mark><br>Y<br>Y | Transp.) Transporte  | ed [Transp] <mark>4 - M</mark><br>2.5<br>2.5 | Linke<br>iles.) Miles T | ed Data:    | [ransp]     5 - AM       11     3 |

I have not checked any of the overwrites option because I am in the new school year and I am creating a new bus record for the students.

Now the schools only have to make changes to the students that moved over the summer.

This also works if a bus number is changed but the students remain the same. You can mass change the bus number if needed.